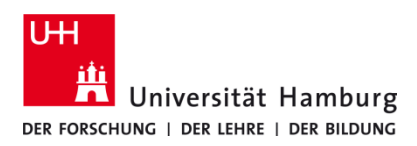

# Scan4Me / Scan4Staff TA 4007Ci / TA 5007 Ci

Version 1.3

## Voraussetzungen

- Registrierte CopyCard von Mitarbeitenden der UHH
- Multifunktionsgerät (TA 5007ci oder 4007ci) mit Kartenlesegerät (RS 260)
- E-Mail-Adresse der Universität Hamburg (@uni-hamburg.de)

### 1.

Das Gerät einschalten oder per CopyCard via Terminal "aufwecken".

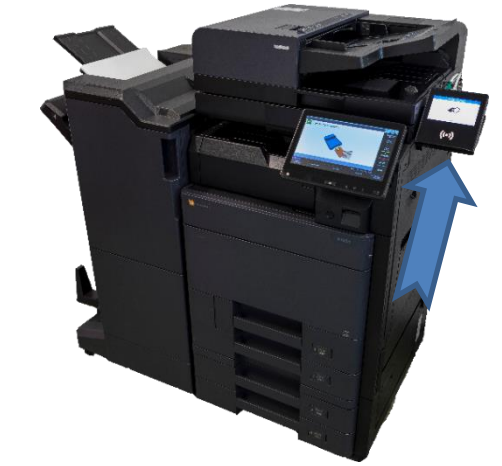

## 2.

4.

Die CopyCard zur Authentifizierung auf das Terminal legen oder per Karteneinzug auslesen lassen.

Der Startbildschirm öffnet sich am Multifunktionsgerät.

Danach Scan4Me oder Scan4Staff auswählen.

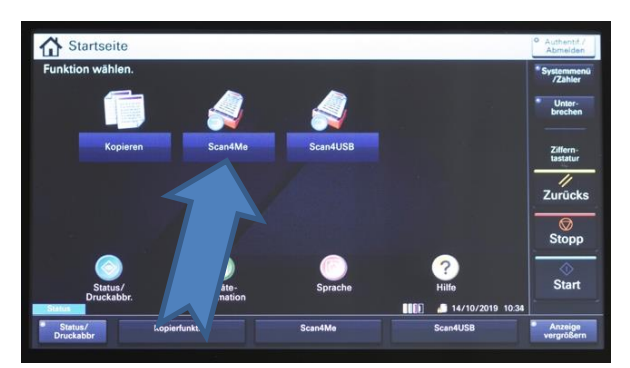

## 3.

Original auf das **Vorlagenglas** oder in den Vorlageneinzug (**ADF**) legen.

Die korrekte Ablage im ADF wird durch den grünen Leuchtbalken ersichtlich.

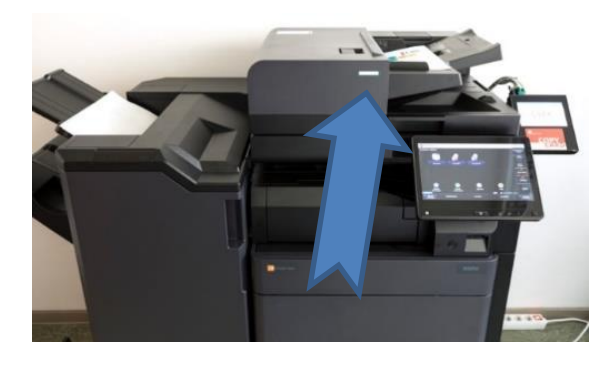

Über das Bedienfeld können Sie verschiedene Einstellungen vor dem Scannen vornehmen.

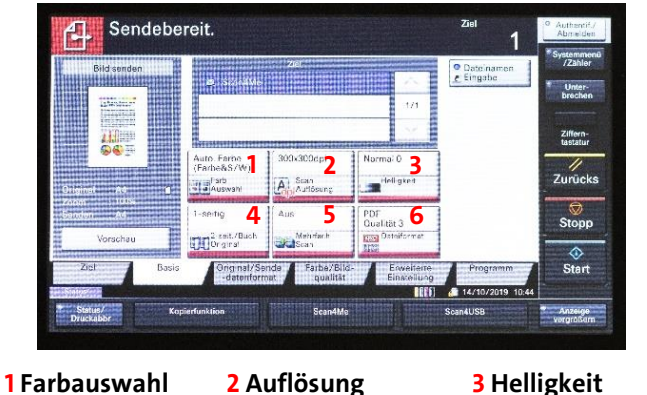

4 Duplex 5 Mehrfach Scan

3 Helligkeit 6 Dateiformat

# 5.

Die voreingestellte Ziel-Adresse darf nicht ergänzt oder verändert werden!

Den Scan- und Sendevorgang beginnen Sie mit Drücken auf **Start**.

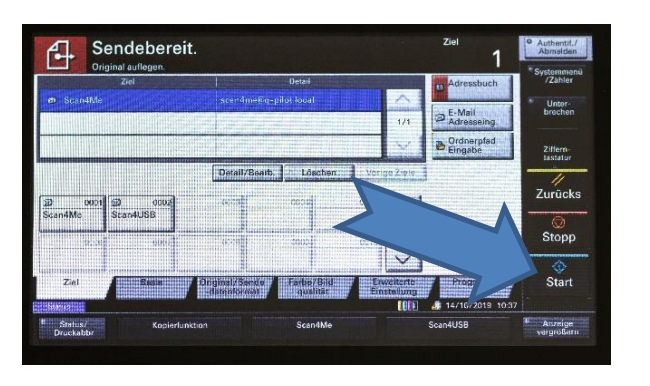

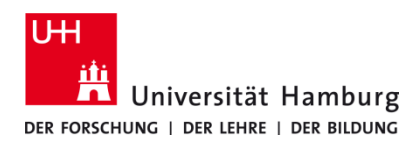

# Scan4Me / Scan4Staff TA 4007Ci / TA 5007 Ci

Version 1.3

## 6.

Danach erhalten Sie eine E-Mail mit Dateianhang in Ihrem persönlichen @uni-hamburg.de Postfach.

### Hinweis

Dateien > 25 MB können nicht zugestellt werden.

Sie erhalten stattdessen per E-Mail einen Link. Über diesen Link gelangen Sie zum **PrintServicePortal** <u>https://printserviceportal.uni-hamburg.de</u> worüber Sie alle Ihre Dateien innerhalb von 10 Tagen herunterladen können.

| UHH, MuFuGe<br>O Pilot-Scan abgeschlossen                               |
|-------------------------------------------------------------------------|
| Q The bean abgest hosten                                                |
| doc00009120191106092954.pdf _<br>399 KB                                 |
|                                                                         |
| Hallo @uni-hamburg.de,                                                  |
| ihr Scanvorgang ist abgeschlossen. Sie finden Ihre Dokumente im Anhang. |
| Mit freundlichen Grüßen                                                 |
| Ihr QPilot-System<br>Universität Hamburg                                |
|                                                                         |
| Hello                                                                   |
| your scan request was processed. Please find your documents attached.   |
| Kind regards,                                                           |
|                                                                         |

### Nicht vergessen: CopyCard mitnehmen und Abmelden!

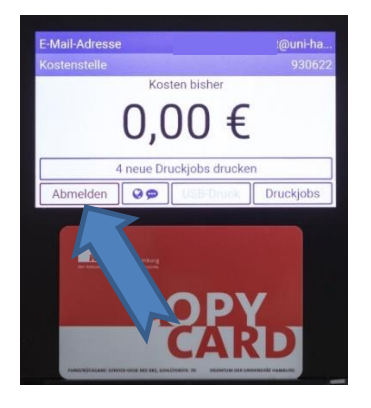